## How To: Add the LBL-VPN Profile to an Existing VPN Client Software Installation

This document is for VPN users who have previously been establishing VPN connections with secure.lbl.gov and secure2.lbl.gov. The instructions below describe how to add the new LBLnet-vpn1 connection profile to a pre-existing Cisco VPN Client software installation.

## Download the LBLnet-vpn1 Connection Profile

- 1. Browse to the Cisco VPN section of <a href="https://software.lbl.gov">https://software.lbl.gov</a>
- 2. Download Cisco VPN LBL profile only (the file will be called LBLnet-vpn1.pcf).
- 3. Launch your Cisco VPN Client application.
- 4. Click **Import** on the toolbar.
- 5. Browse to the downloaded file and click **Open** to install it.

## Setting LBLnet-vpn1 as Your Default Profile

- 6. Open the Cisco VPN Client application from your Applications folder.
  - The new LBLnet-vpn1 profile will appear in the window, along with any others you might have installed.

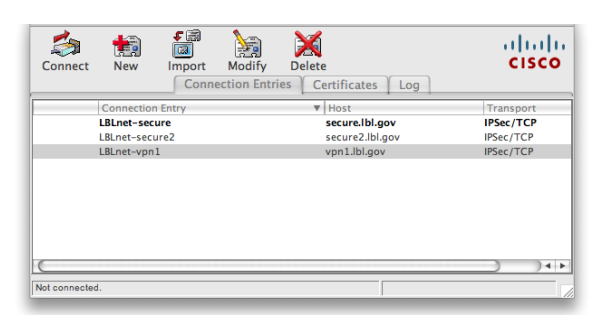

 Right-click (Mac users, control-click) on LBLnet-vpn1 in the list of connection profiles. Select Set as Default Connection Entry from the menu. This can also be done from the Connection Entries menu in the menu bar.

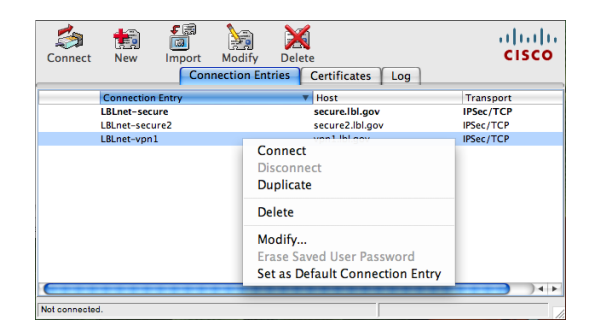

- 8. Optionally, you may delete the LBLnet-secure and LBLnet-secure2 profiles.
  - Right-click (Mac users, control-click) on LBLnet-secure in the list of connection profiles.
  - Select **Delete** from the menu.
  - Press **Delete** in the confirmation dialog box as shown below. (This can also be done from the Connection Entries menu in the menu bar).
  - Repeat for the LBLnet-secure2 profile, if desired.

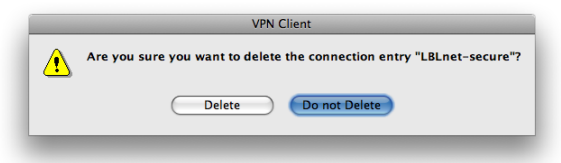